2016/04/27

# OACIS 講習会 準備資料

理化学研究所 離散事象シミュレーション研究チーム 村瀬洋介、内種岳詞

目次

- 1. [必須] 仮想環境(docker-engine)のインストール
- 2. [必須] OACIS 実行
- 3. [付録]インストール時のトラブルシュート

### 1. [必須] 仮想環境(docker-engine)インストール

•OACIS 講習会は、docker 仮想環境で実施する

- •参加者は事前準備として仮想環境(docker-engine)を PC ヘインストールする
  - o docker-engine
    - <u>https://www.docker.com/</u>
  - o docker-engine インストール方法
    - (windows) <u>https://docs.docker.com/installation/windows/</u>
    - (Mac OS X) <u>https://docs.docker.com/installation/mac/</u>
    - (ubuntu) <u>https://docs.docker.com/installation/ubuntulinux/</u>
    - インストール後、端末で`docker info`コマンドを実行しエラーがで なければインストールは完了

•備考

- Windows と Mac ユーザは docker toolbox と呼ばれる Linux カーネルが利 用可能な仮想環境が構築される
- Linux ユーザは、Linux カーネルが利用できるため docker toolbox はイン ストールされない
  - カーネルを利用するため root 権限が必要
  - 一般ユーザで利用するには docker グループをユーザに割り当てる `sudo usermod -aG docker username`

#### 以降は、windows ユーザ向けに解説を行う

•docker-engine  $\prec \lor \land \lor \neg \lor \lor \lor \lor \lor \lor \lor$ (windows)

- o インターネットへ接続
- 。 インストール方法: <u>https://docs.docker.com/installation/windows/</u>
  - o ダウンロード:<u>https://www.docker.com/products/docker-toolbox</u>
    - 端末起動、起動画面確認、`docker info` 実行結果
    - `docker info`を実行しエラーが発生しなければインストール完了

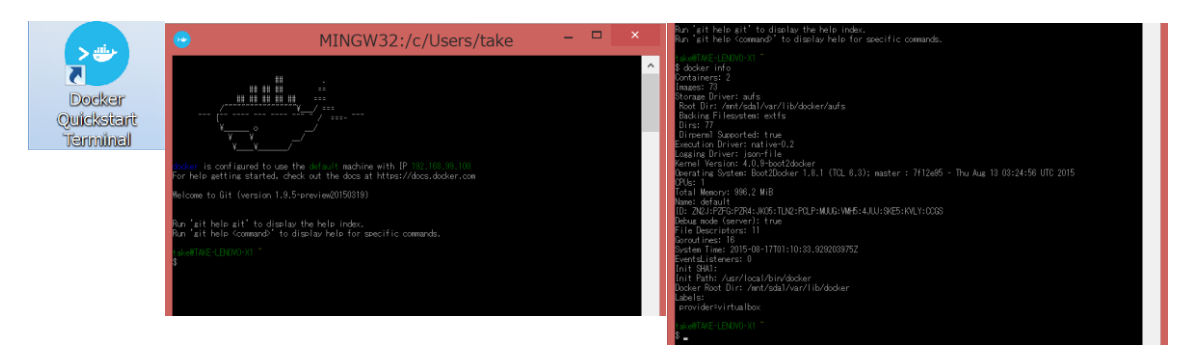

# 2. [必須] OACIS 実行

●端末(docker quick start terminal)を起動し以下のコマンドを実行

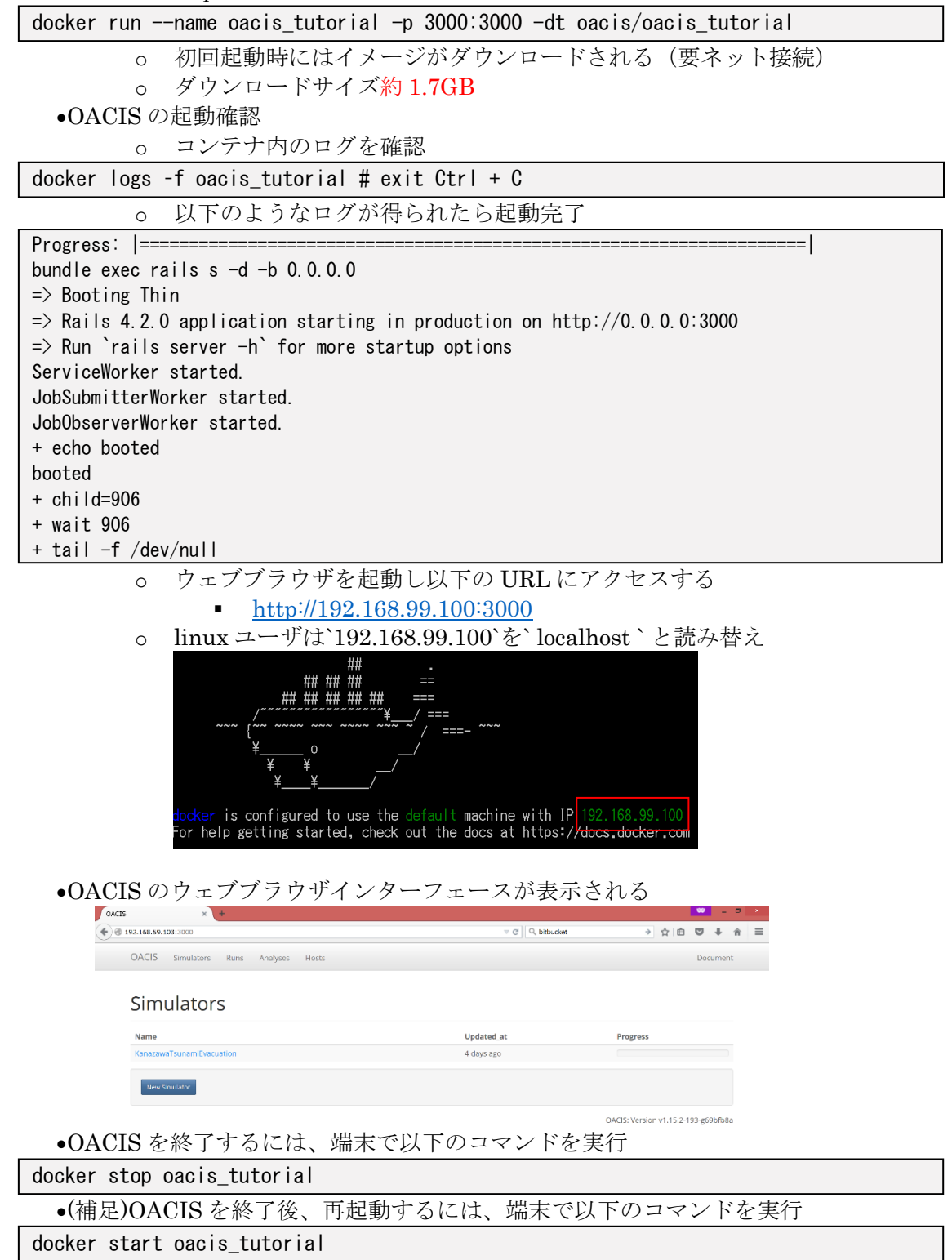

以上で準備は完了(以降は講習会での指示に従う)

## [付録] インストール時のトラブルシュート

•docker toolbox ユーザ(Mac, Windows)

- o 現象:端末が消える、`docker info`でエラーメッセージが表示される
- o 対処法1: Intel VT などの仮想化技術が有効になっていることを確認する
- o 対処法2:docker toolboxをアンインストール後、再インストール
  - VirtualBox に登録されている`default`イメージを削除
    - VirtualBox を起動し default イメージを削除
  - VirtualBox に登録されているホストオンリーネットワークを削除
    - VirtualBox を起動
    - ファイル→環境設定
    - ネットワーク→ホストオンリーネットワーク
    - VirtualBox Host-Only Ethernet Adapter を削除
- o 現象:インストール中にエラーが出る(windows 10)
  - VirtualBox がインストール済みの場合エラーが起こることがある
- 対処法1:可能であれば VirtualBox のアンインストール後 docker toolbox をインストールしてください(再インストールできない場合は, お問い合わせください)
- •Linux ユーザ
  - 。 現象:`docker info`でエラーメッセージが表示される
  - o 対処法1: docker deamon の起動確認,再起動
    - 下記コマンドを実行
      - `ps aux | grep docker`
    - `sudo /etc/init.d/docker restart`
  - o 対処法2: docker group の確認
    - `id`コマンドを実行、グループに docker が含まれていることを確認
  - 対処法3:ファイアウォール iptables の設定を確認する
    - `sudo iptables-save`と入力して docker 以外の設定を確認修正する (VPN 設定などと相性が悪いことがあります)